# QtoA 会員登録手順

# ①「ユーザー登録」ボタンを押す

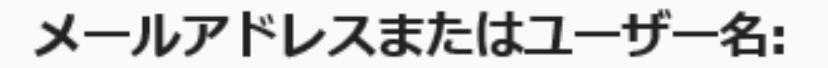

パスワード:

パスワードを忘れた方はコチラ

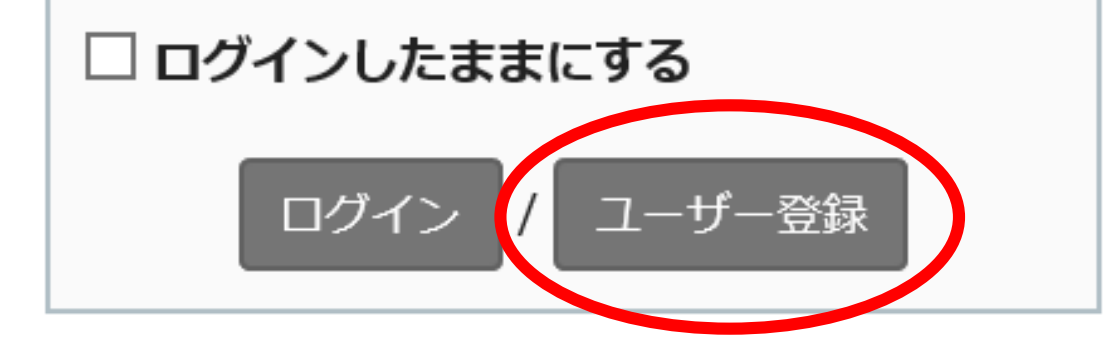

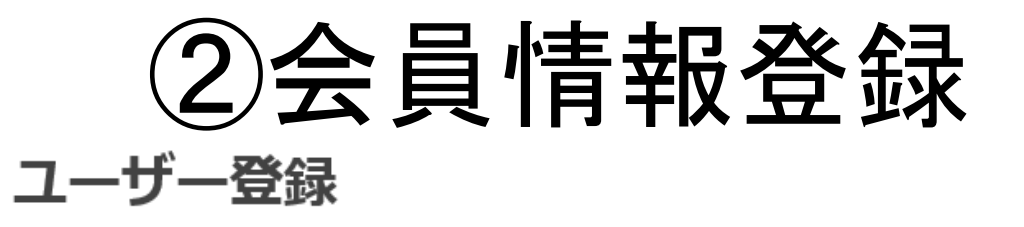

ユーザー名、パスワード、メールアドレス、当サイトから通知された認証コードを入力して登録 してください。また、登録後に確認メールがお手元に届きます。メール内のリンクをクリック し、ユーザー登録を完了してください。恐れ入りますが、一般の方はご登録いただけません。

#### ユーザー名:

(1) 例 Yamada Hanako 山田 花子 ヤマダ ハナコ

パスワード:

(2) 例 875y

メールアドレス:

(3) 例 Yamada@qatank.jp

※メールアドレスが公開されたり、第三者に開示されることはありません。

ユーザー認証:

質問に答えてください。認証コードは? (4)初回のみ入力

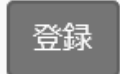

### (1)~(5)の順番ですすめてください。

(1)使用可能文字「漢字」「カタカナ」「ローマ字」

(2)ご自身でお好きな英数字 4文字以上 ※次回よりログイン時に使うパスワードです

(3) PC・携帯登録可能 @qatank.jpからの受信設定をお願いします。

(4)注意!初回のみ入力
 管理者から送られてきた新規登録用パスワードを
 入力してください。
 (5)「登録」ボタンを押す

## ③仮登録完了画面 ※本登録完了まで、まだ使えません。

### ※この段階では、まだQtoAは使えません。

| 28px 検索                           |              |                      | 4 🛛 🖂           |
|-----------------------------------|--------------|----------------------|-----------------|
| QATANK demo 001                   |              |                      |                 |
| 質問と回答 未回答 アクティビティ ホット!            | 懸賞 質問 カテゴリ   | ー   タグ   ユーザー        |                 |
| タイトル:                             |              |                      | 質問              |
| ユーザー承認                            |              |                      |                 |
| 登録はまだ完了していません。メールに記述された<br>てください。 | ェアクティベーションリン | クをクリックするか、 <u>確認</u> | <u>メールを再送</u> し |

この画面が表示されたら 仮登録完了です。

登録いただいたメールアドレスに 本人確認メールが送信されます ※配信まで約5分程度かかります。

届かない場合

- ・メールアドレスの入力ミス
- ・ドメイン受信設定がされてなくて
   迷惑メール扱いになっている

※この段階では、まだQtoAは使えません。次のページで本登録完了です。

(4)メール認証

差出人: QATANK <no-reply@qatank.jp> 宛先: 件名: 【QATANK】ユーザー登録通知 日時: Tue, 15 Dec 2015 10:42:56 +0900

さん

```
QATANK のユーザー登録ありがとうございます。
```

```
下のリンクをクリックしてあなたのメールアドレスを認証してください。
```

thttp://www.gatank.jp/ga/confirm?c=x94fm29k&u=Yamada + Hanako

ログイン情報:

```
ユーザー名: Yamada Hanako
```

メールアドレス: Yamada@qatank.jp 後で参照できるように、この情報は大切に保管してください。

```
QATANK
http://www.gatank.jp/ga/
```

登録頂いたメールアドレスに 本人確認メールが配信されます ※配信まで約5分程度かかります。

```
メール本文のリンクをクリック
してください。
```

これで本登録完了です。

1: t/plain / 2: t/html ) 0: へッダ / メモ |

⑤本登録完了

#### 上部のボタンをクリックするとQtoAの内容が閲覧できます

| 28px 検索 🥑 🖂                                                              |  |
|--------------------------------------------------------------------------|--|
| QATANK demo 001                                                          |  |
| 質問と回答 未回答 アクティビティ ホット! 懸賞 質問 カテゴリー タグ ユーザー                               |  |
| タイトル:         質問                                                         |  |
| ユーザー承認                                                                   |  |
| 登録はまだ完了していません。メールに記述されたアクティベーションリンクをクリックするか、 <u>確認メールを再送</u> し<br>てください。 |  |

次回より

・メールアドレス
・ご自身で決めたパスワード

でログインしてください

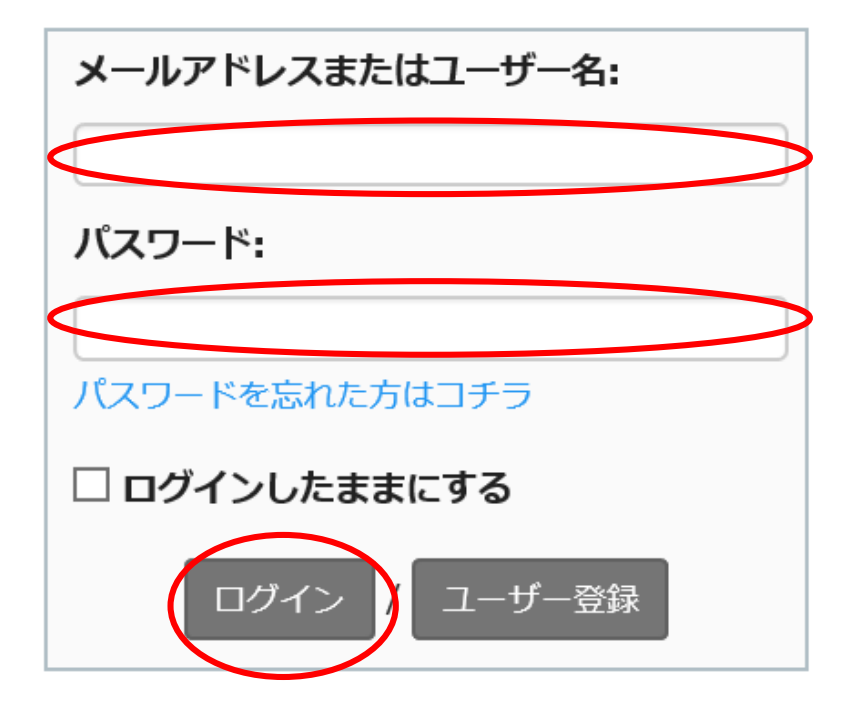